# Read me first

Quick start guide

**DENON**<sup>®</sup>

PMA-A110

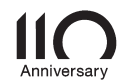

# Bienvenue

Nous vous remercions d'avoir choisi un amplificateur Denon. Ce manuel vous expliquera toutes les étapes nécessaires à la configuration de votre amplificateur.

# Avant de commencer

### Contenu de la boîte

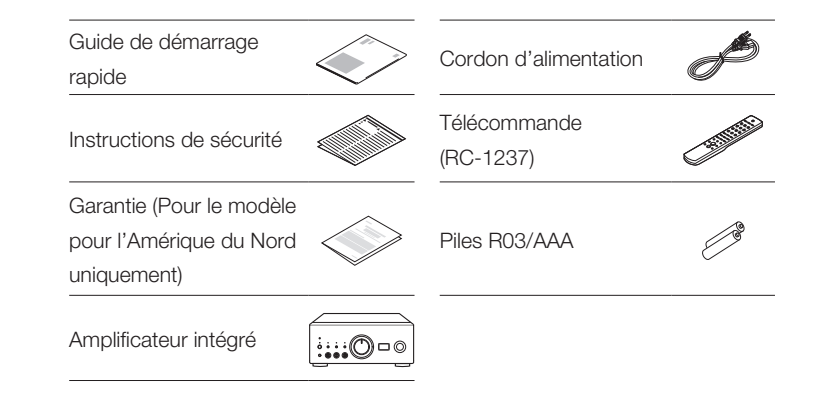

#### ES

## Éléments nécessaires à la configuration

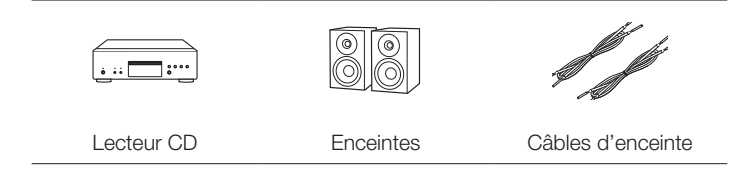

## En option

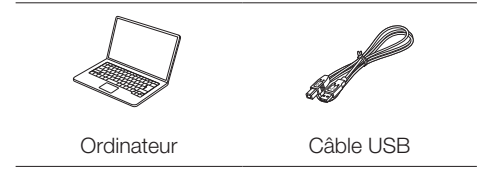

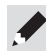

Veuillez noter que les illustrations figurant dans ce manuel ont un but explicatif et peuvent être différentes de votre appareil.

# Paramétrage

Le processus de configuration compte six étapes.

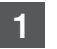

- Installation des piles dans la télécommande
- Connectez les enceintes à PMA-A110 2
- 3 Connectez le lecteur CD à PMA-A110
- Branchez le cordon d'alimentation à une prise murale - 4
- 5 Démarrez la lecture du CD

Écoute de l'audio de l'ordinateur via USB-DAC

- 1) Installation du logiciel du pilote Windows 6
  - 2) Connexion au PC ou Mac
    - 3) Écoute de l'audio depuis un PC ou un Mac

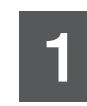

Installation des piles dans la télécommande

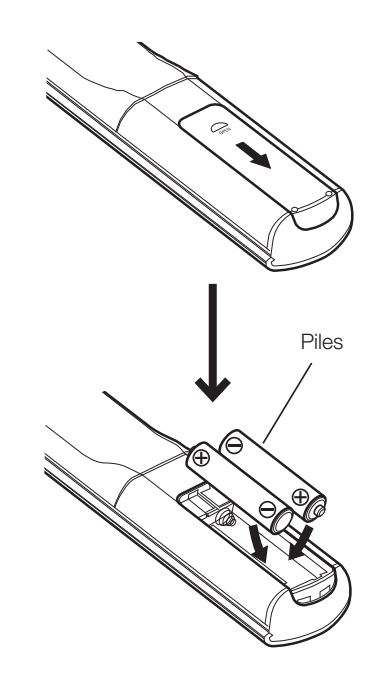

# 2

## Connectez les enceintes à PMA-A110

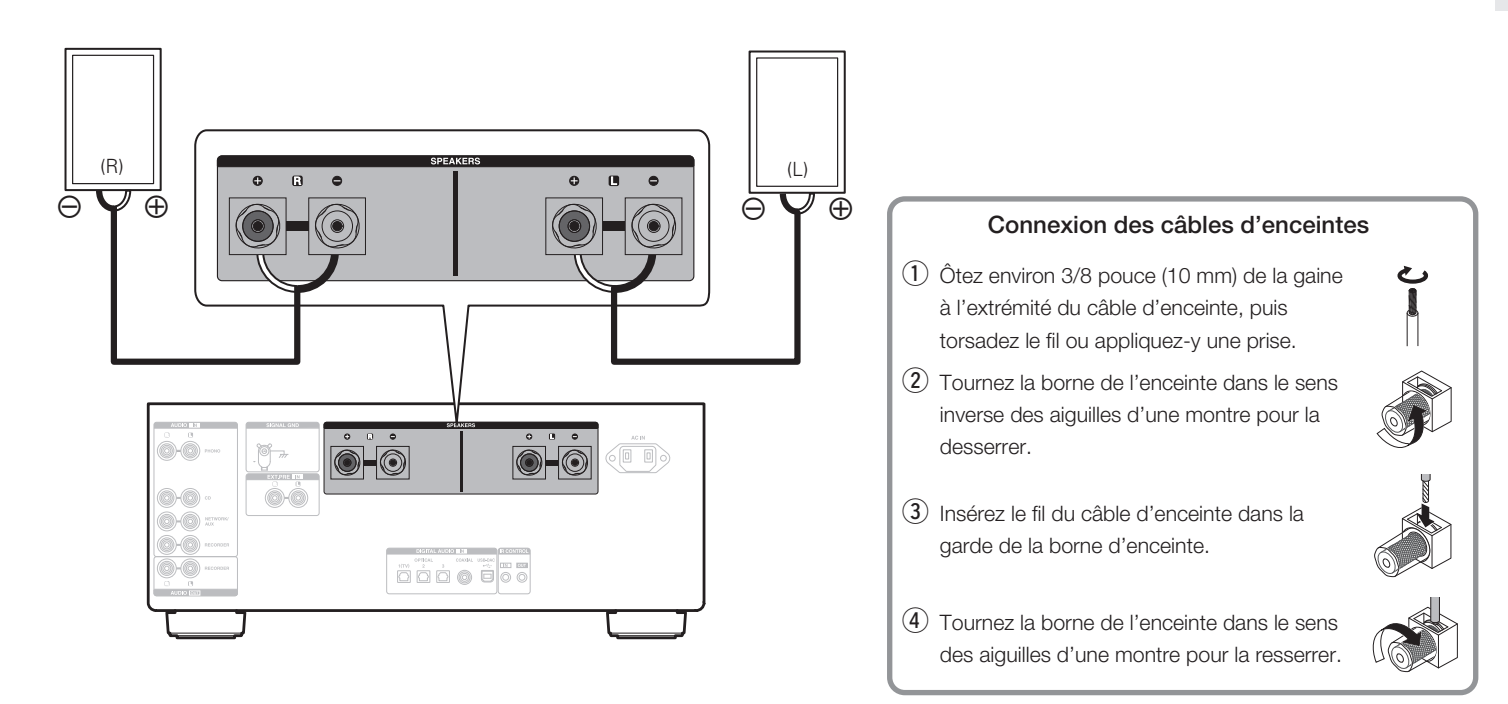

FR

ES

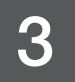

## Connectez le lecteur CD à PMA-A110

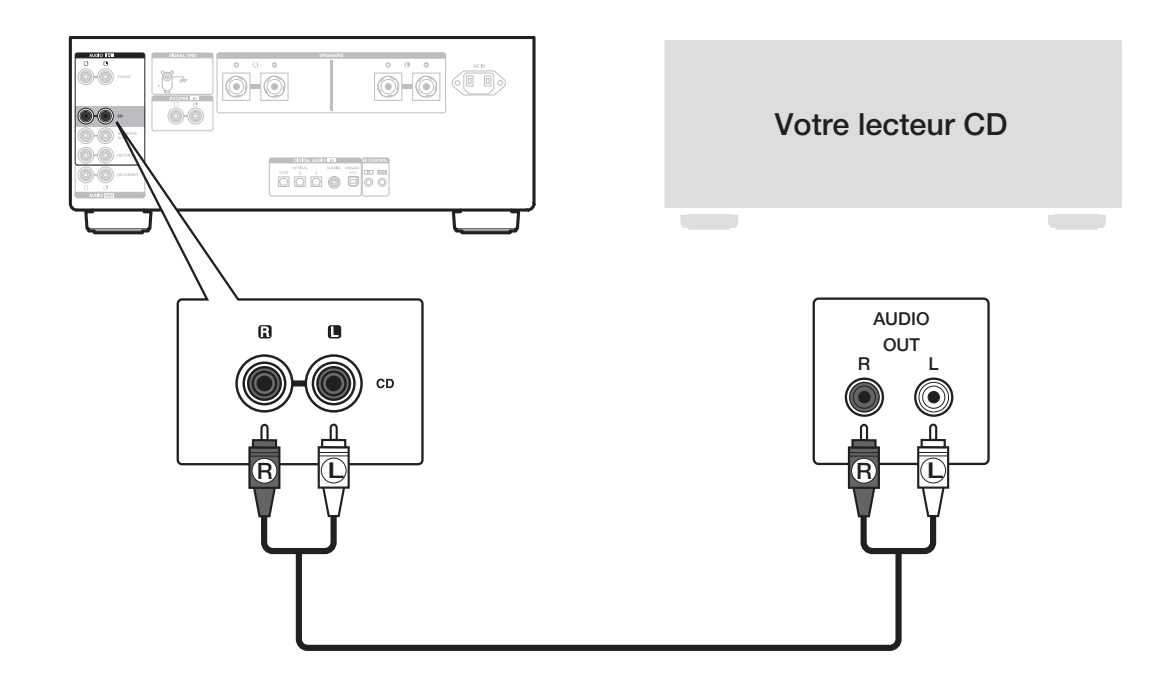

## Branchez le cordon d'alimentation à une prise murale

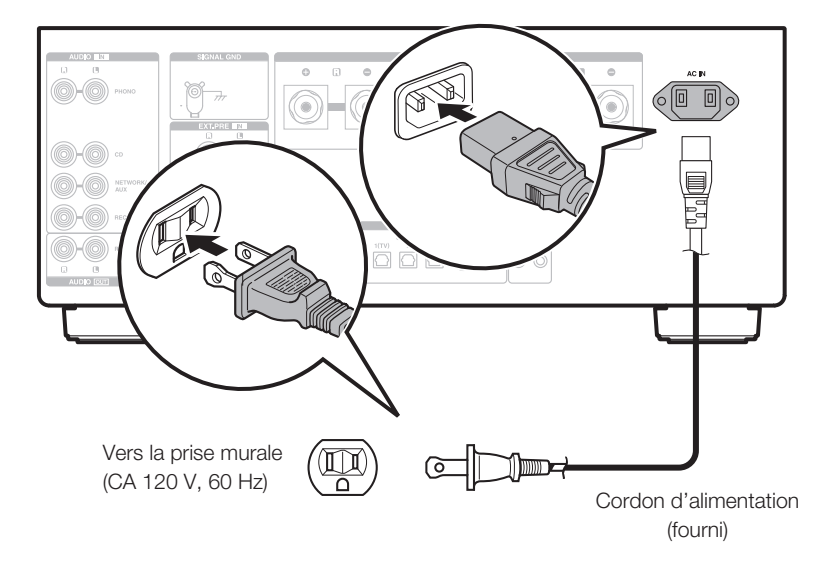

ΕN

FR

# 5

## Démarrez la lecture du CD

 Appuyez sur la touche d'alimentation.
Tournez le bouton VOLUME de l'unité principale pour régler le volume au niveau le plus bas avant la mise sous tension.

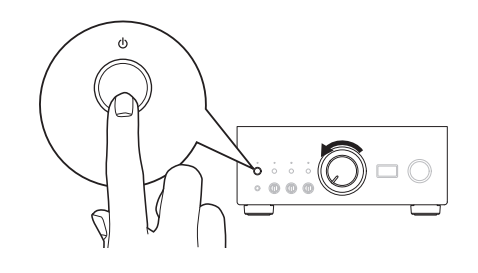

2 Réglez la source d'entrée sur "CD". "CD" apparaît sur l'affichage de cet appareil.

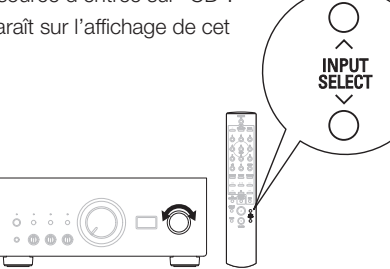

3 Lancez la lecture sur le lecteur CD.

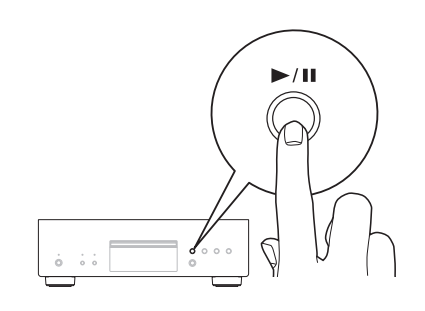

4 Ajustez le volume.

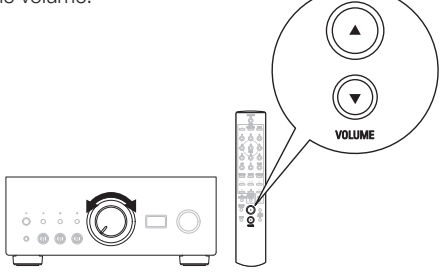

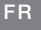

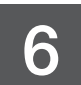

# Écoute de l'audio de l'ordinateur via USB-DAC

## Installation du logiciel du pilote Windows

#### REMARQUE

L'installation du logiciel pilote n'est pas nécessaire dans les cas suivants.

- Lorsque vous ne lisez pas la musique sur un ordinateur avec la fonction USB-DAC de cet appareil.
- Lorsque vous utilisez macOS.

Le logiciel pilote ne peut pas être installé correctement si votre ordinateur est connecté à l'appareil via un câble USB. Si l'appareil et votre ordinateur sont connectés par un câble USB et que l'ordinateur est sous tension avant l'installation, déconnectez le câble USB et redémarrez l'ordinateur.

#### Windows OS

Configuration requise du système : Windows 8.1 ou Windows 10

Téléchargez le pilote dédié à partir de la section "Téléchargement" de la page PMA-A110 du site web Denon (https://www.denon.com/) sur votre ordinateur.

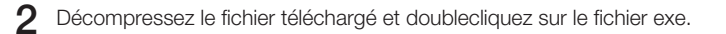

- **3** Installez le pilote.
  - ① Sélectionnez la langue à utiliser pour l'installation.
  - Cliquez sur "OK".

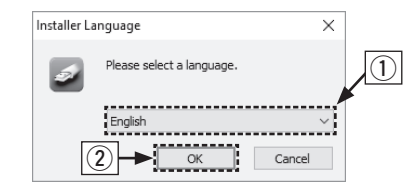

- ③ Le menu assistant s'affiche. Suivez les instructions à l'écran.
- ④ Une fois l'assistant terminé, cliquez sur "Oui".

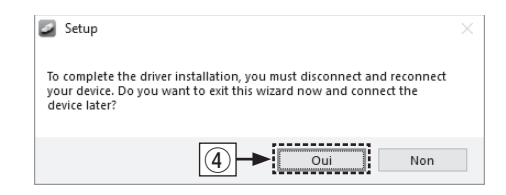

#### REMARQUE

Si vous rencontrez des problèmes pour écouter de la musique émise depuis votre ordinateur via le PMA-A110, consultez la FAQ sur **www.denon.com**. Vous pouvez également consulter les pages d'assistance de l'application du lecteur audio.

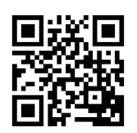

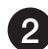

#### Connexion au PC ou Mac

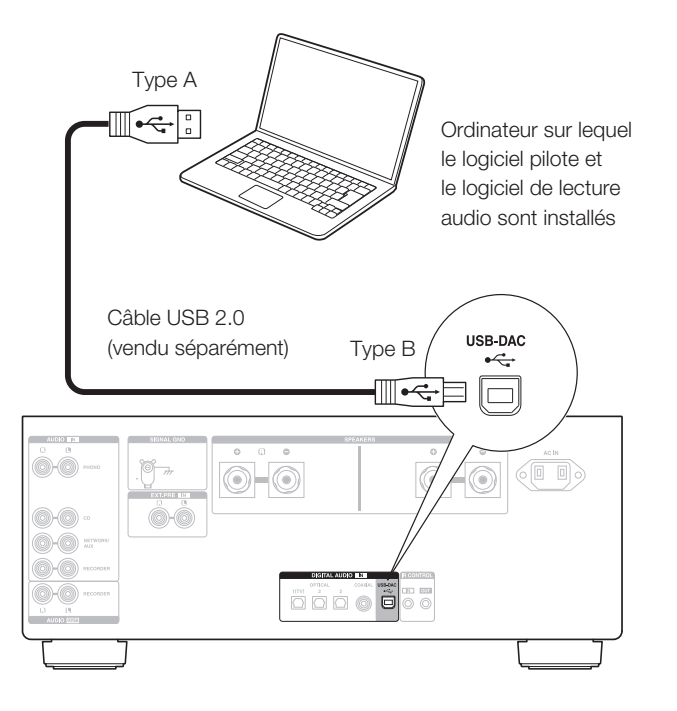

- 3 Écoute de l'audio depuis un PC ou un Mac
  - Mise sous tension.

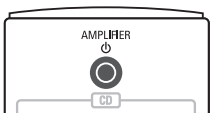

2 Appuyez sur INPUT SELECT permuter la source d'entrée sur "USB-DAC".

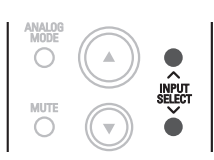

**3** Réglez la destination du signal audio pour cet appareil sur l'ordinateur.

#### Windows OS

- ① Cliquez sur la touche "Démarrer" et cliquez sur "Panneau de configuration" sur l'ordinateur.
  - La liste des réglages du panneau de configuration s'affiche.
- 2 Cliquez sur l'icône "Son".
  - La fenêtre du menu Son s'affiche.

- ③ Vérifiez qu'il y a une coche à côté de "Périphérique par défaut" sous "PMA-A110" de l'onglet "Lecture".
  - Lorsqu'il y a une coche pour un périphérique différent, cliquez sur "PMA-A110" et "Par défaut".
- (4) Sélectionnez "PMA-A110" et cliquez sur "Propriétés".
  - La fenêtre de propriétés de PMA-A110 s'affiche.

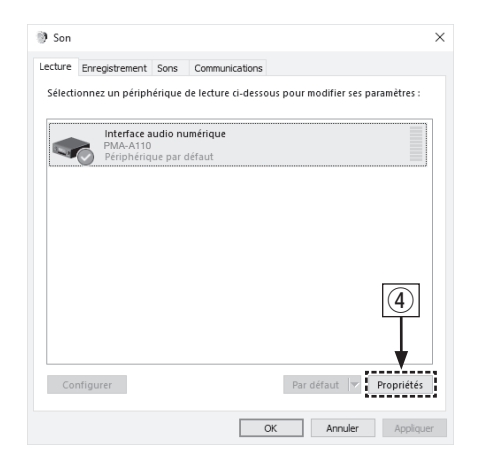

- 5 Cliquez sur l'onglet "Statistiques avancées".
- (6) Sélectionnez le taux d'échantillonnage et le débit à appliquer au convertisseur N/A.
  - Il est recommandé de sélectionner "Canal 2, 32 bits, 192000 Hz (Qualité studio)".
- ⑦ Cliquez sur "Appliquer".
- (8) Cliquez sur "Tester".
  - Vérifiez que l'audio de cet appareil est émis par l'ordinateur.

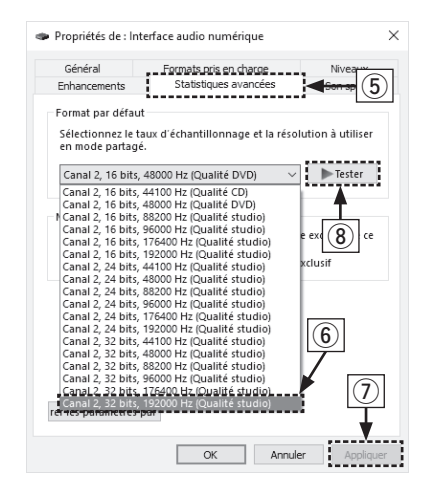

FR

#### macOS

Configuration requise du système : macOS 10.13, 10.14 et 10.15

- Placez le curseur sur "Aller" sur l'écran de l'ordinateur, puis cliquez sur "Utilitaires".
  - La liste d'utilitaire s'affiche.
- 2 Double-cliquez sur "Configuration audio et MIDI".
  - La fenêtre "Périphériques audio" s'affiche.
- ③ Vérifiez que "Utiliser ce périphérique pour la sortie audio" est coché dans "PMA-A110".
  - Si un autre dispositif est coché, sélectionnez "Secondary click" sur "PMA-A110", puis sélectionnez "Utiliser ce périphérique pour la sortie audio".

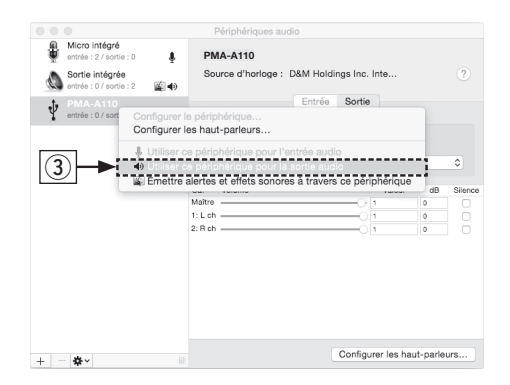

- ④ Sélectionnez le format "PMA-A110" .
  - Il est généralement recommandé de régler le format sur "384000,0 Hz" et "2 ch-32 bit entiers".

| •••                                        |          | Périphéri                                 | ques audio  |                     |          |        |
|--------------------------------------------|----------|-------------------------------------------|-------------|---------------------|----------|--------|
| entrée : 2 / sortie : 0                    | Ŷ        | PMA-A110                                  |             |                     |          |        |
| Sortie intégrée<br>entrée : 0 / sortie : 2 | <b>(</b> | Source d'horloge : D&M Holdings Inc. Inte |             |                     |          | ?      |
| PMA-A110<br>entrée : 0 / sortie : 2        |          |                                           | Entrée      | Sortie              |          |        |
|                                            |          | Source :                                  | Par défaut  |                     |          |        |
|                                            |          | Format :                                  | 384000,0 Hz | 2 ch-32 bit entiers | s        | 0      |
|                                            |          |                                           | 44100,0 Hz  |                     |          |        |
|                                            |          | Ca. Volume<br>Maître                      | 48000,0 Hz  | Valeur              | dB       | Silenc |
|                                            |          | 1: L ch                                   | 88200,0 Hz  | 01                  | 0        |        |
|                                            |          | 2: R ch                                   | 176400 0 Hz | 01                  | 0        | 1 0    |
|                                            |          |                                           | 192000.0 Hz |                     |          |        |
|                                            |          | _                                         | 352800,0 Hz |                     |          |        |
|                                            |          |                                           | 384000,0 Hz |                     |          |        |
|                                            |          |                                           | 705600,0 Hz |                     |          |        |
|                                            |          |                                           | 768000,0 Hz |                     |          |        |
|                                            |          |                                           |             |                     |          |        |
|                                            |          |                                           |             | Configurer les ha   | ut parlo | ure    |
| + - *-                                     |          |                                           |             | Conliguter les fla  | ur-pane  | ui a   |

5 Quitter Configuration audio et MIDI.

# Manuel de l'Utilisateur

 Reportez-vous au manuel sur Internet pour obtenir d'autres informations sur les fonctions et des détails sur la procédure de fonctionnement.

#### manuals.denon.com/PMAA110/NA/FR/

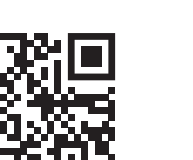

Manuel en ligne

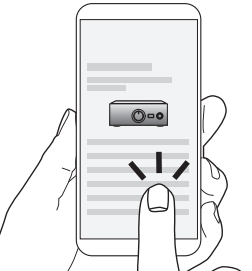

• Pour de plus amples informations, consultez www.denon.com

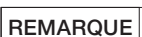

ou Audirvana.

Vous pouvez être amené à sélectionner des réglages supplémentaires pour l'audio de sortie vers le PMA-A110 dans l'application de votre lecteur audio avancé. Veuillez vous reporter au manuel d'utilisation de votre application.

4 Utilisez vos applications de musique préférées sur votre PC/Mac pour

Pour une lecture audio haute résolution, vous devez vous procurer

le logiciel d'un lecteur audio avancé, tel que JRiver Media Center

écouter de la musique via le PMA-A110.

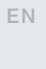

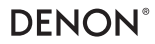

www.denon.com

Printed in Japan 5411 11853 00AD © 2020 Sound United. All Rights Reserved.